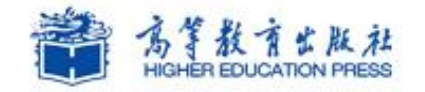

Office

## Office2010高级应用实例教程

# 实例4:制作客户信函

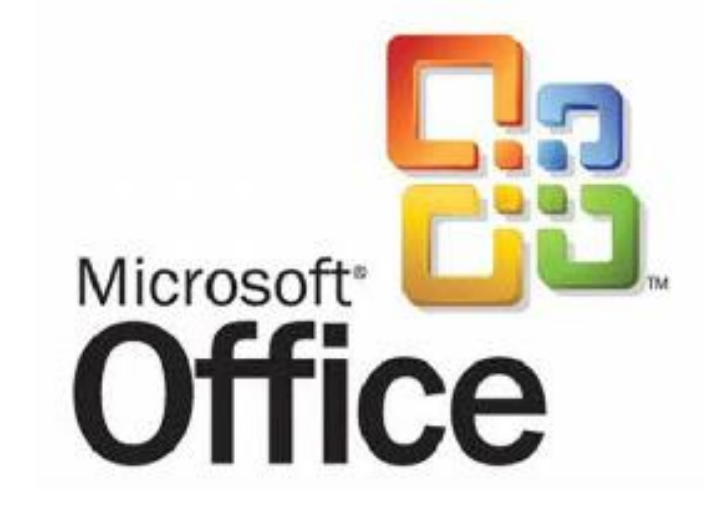

## 学习提纲

🄰 1、实例需求

>> 2、实例实现

## Office2010高级应用

>> 3、实例小结

## 1.制作客户信函-实例需求

案例效果:

## 四方科技有限公司定于2015年1月1日开业。小李作为公司秘书部的一员,负责本次开业庆典邀请函的制作。

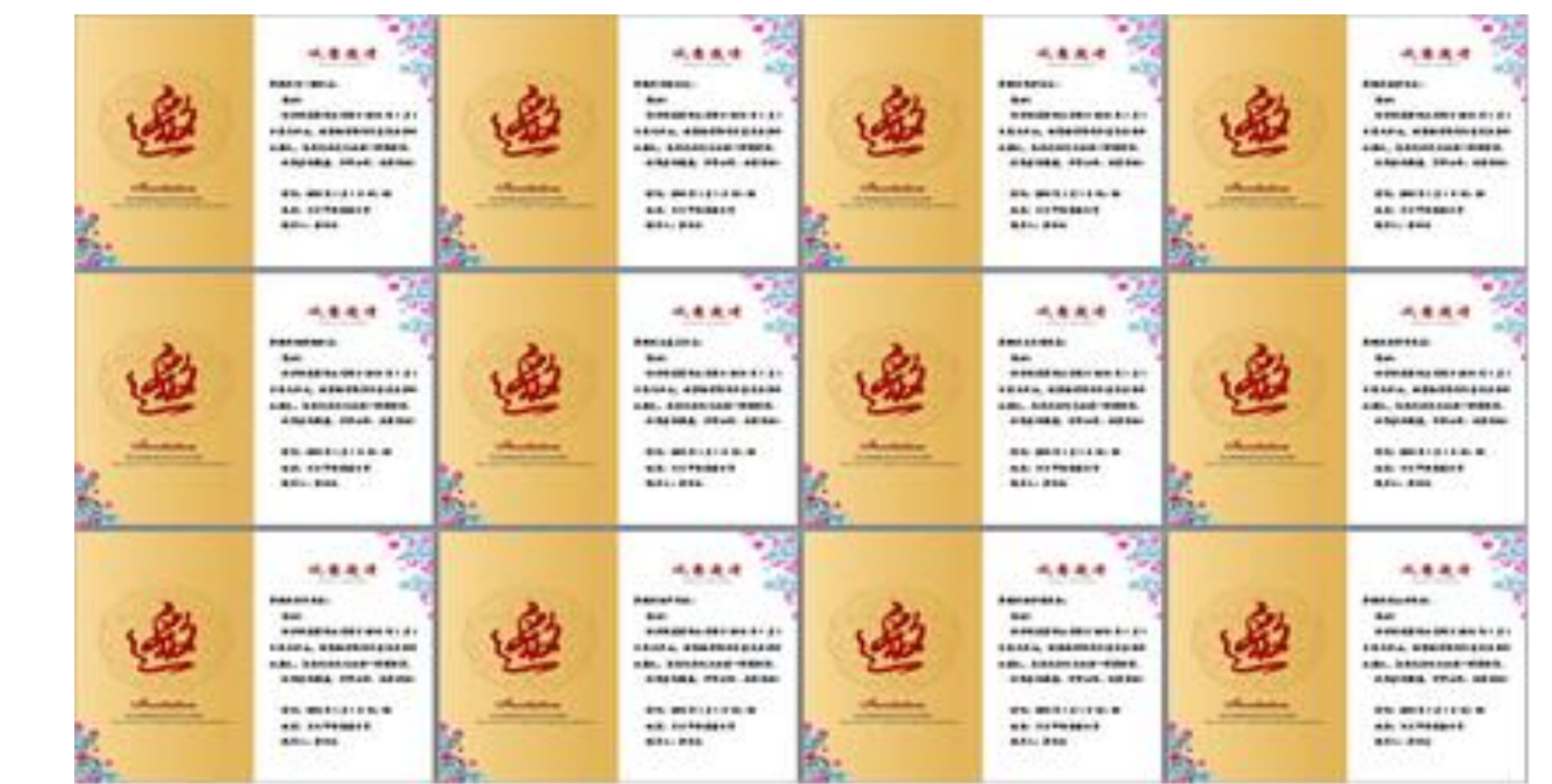

#### 1、创建主文档

#### 创建主文档方法如下:

1) 启动Word 2010, 创建一个空白文档,并进行页面设置,将"纸张大小"设置为"B5", "纸张方向"设置为"横向"

- 3) 插入页面背景图片。
- 4) 设置背景图片格式。

5)在页面右侧"诚意邀请" 字样的下方插入一个文本框, 高度:13厘米,宽度:11厘 米,并设置文本框轮廓为无 轮廓,在文本框内输入主文 档内容,设置文档内容字体 为"楷体"、字号为"三 号",加粗。

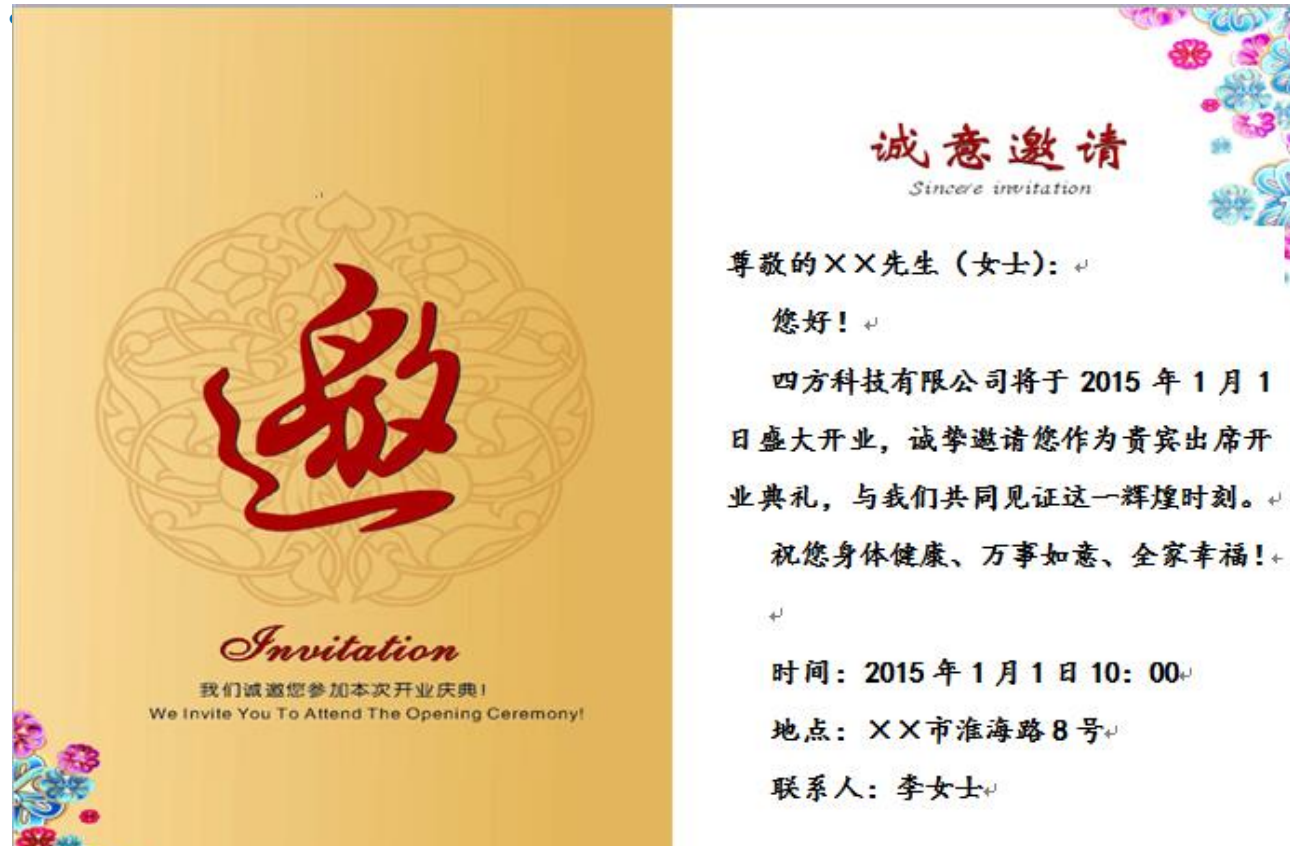

#### 2、创建数据源

#### 创建数据源方法如下:

#### 利用Excel工作簿建立一个二维表,输入以下数据。

| 序号 | 姓名          | 性别 | 单位               | 地址      | 邮编     |
|----|-------------|----|------------------|---------|--------|
| 1  | 马一璇         | 女士 | 联想科技有限公司         | 淮海东路3号  | 223000 |
| 2  | 刘迪          | 女士 | <u> 宏富商贸有限公司</u> | 淮海南路2号  | 223000 |
| 3  | <u> </u>    | 女士 | 斯科科技有限公司         | 新疆路1号   | 223000 |
| 4  | 张婷          | 女士 | 淮联商贸有限公司         | 延安东路12号 | 223000 |
| 5  | <u> 顾婧娴</u> | 女士 | 五星电器             | 柯山路4号   | 223000 |
| 6  | 王羞月         | 女士 | 苏宁电器             | 淮海北路56号 | 223000 |
| 7  | 王文彬         | 先生 | 富联商贸有限公司         | 枚乘路3号   | 223000 |
| 8  | 朱宏宇         | 先生 | 苏源商贸有限公司         | 西宁东路1号  | 223000 |
| 9  | 余伟          | 先生 | 联创科技有限公司         | 河南路8号   | 223000 |
| 10 | 张冲          | 先生 | 创新科技有限公司         | 北京东路89号 | 223000 |
| 11 | 张峥嵘         | 先生 | 同方电脑科技有限公司       | 北京西路45号 | 223000 |
| 12 | 杜玉坤         | 先生 |                  |         | 223000 |

#### 3、邮件合并

#### 邮件合并方法如下:

1) 打开主文档"邀请函模版.docx",切换到"邮件"选项卡,在"开始邮件合并"选项组中, 单击"开始邮件合并"按钮,在下拉列表中选择"邮件合并分步向导"命令,打开"邮件合并" 任务窗口。

2) 在"选择文档类型"栏中选择"信函", 单击"下一步: 正在启动文档"超链接。

3) 在打开的"选择开始文档"向导页中,选择"使用当前文档",并单击"下一步:选取收件人"。

4) 在打开的"选择收件人"向导页中,选择"使用现有列表",单击"浏览"按钮,在弹出的"选择数据源"对话框中找到并打开"客户信息.xlsx",在"选择表格"对话框中选择客户信息所在的Sheet1,在"邮件合并收件人"窗口中选择"客户信息"中的项目。

5)单击向导栏中的"下一步:撰写信函",在主文档编辑窗口中,选择"XX先生"前的 "XX",单击"邮件合并"任务窗格中,"撰写信函"下的"其他项目",出现"插入合并域" 对话框,选择"F2",单击"插入"按钮,完成"客户姓名"合并域的插入。

#### 3、邮件合并

#### 邮件合并方法如下:

- 6)关闭"插入合并域"对话框,在主文档编辑窗口中,选择"先生(女士)",单击"其他项目",打开"插入合并域"对话框,选择"F3"并单击"插入"按钮,完成了"性别"合并域的插入。
- 7)单击"下一步:预览信函",出现第一个客户的邀请函,再单击"下一步:完成合并"。
  8)单击"完成合并"下的"编辑单个信函",出现"合并到新文档"对话框。在对话框中选择"全部",单击"确定"按钮,则所有的记录都被合并到新文档中。将合并后的新文档以"合并后的邀请函.docx"进行保存。

#### 4、打印邀请函

#### 打印邀请函方法如下:

方法一:在"邮件合并"的第6步"完成合并"后,在其任务窗格中单击"打印"按钮,打开"合并到打印机"对话框,在对话框中进行所需的设置,完成后单击"确定"即可。

| 合并到打印机              | ? 💌   |
|---------------------|-------|
| 打印记录                |       |
|                     |       |
| ◎ 自則记求 ╚ノ           |       |
| 🔘 ፝፝፝፝፝፝፝፝፝፝፝ 🔛 📃 🗌 | 到(I): |
| · ·                 |       |
| l l                 | 确定    |

方法二:打开"合并后的邀请函.docx",直接进行打印即可。

#### 5、制作信封

#### 制作信封方法如下:

1) 创建一个空白文档,切换到"邮件"选项卡,在"创建"选项组中,单击"中文信封"按钮, 打开"信封制作向导"对话框。

2) 单击"下一步"按钮,在信封样式的下拉 列表中选择"国内信封 - DL(220×110)" 样式。

3)单击"下一步"按钮,在"选择生成信封 的方式和数量"选项中,选择"基于地址簿 文件,生成批量信封"选项。

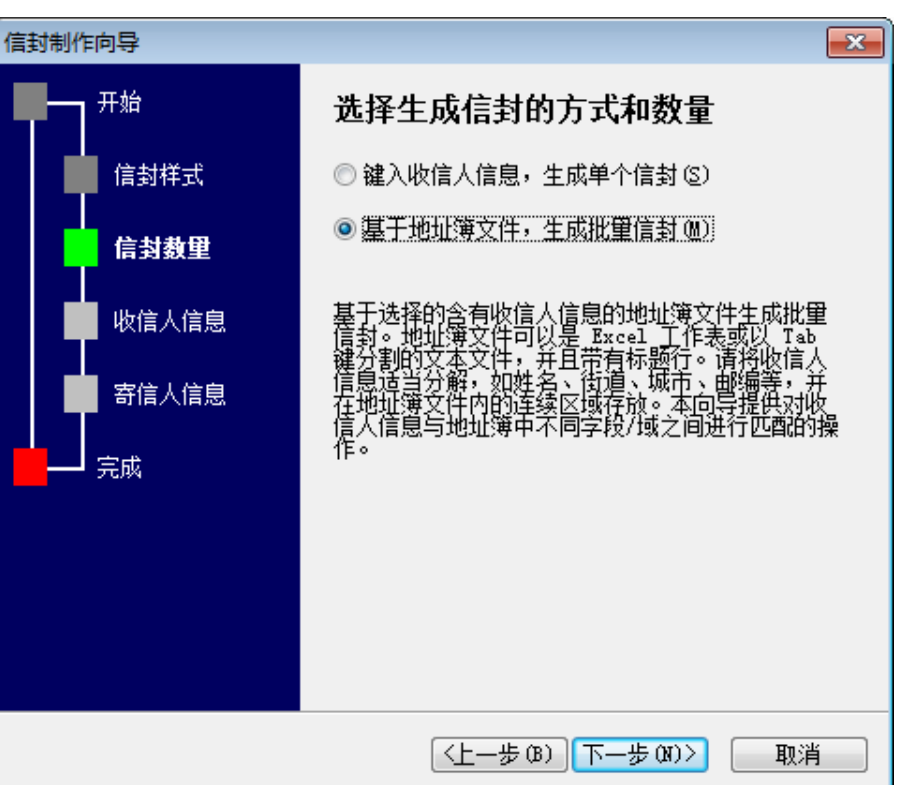

#### 5、制作信封

#### 制作信封方法如下:

4) 单击"下一步"按钮,在"从文件中获取并匹配收信人信息"栏中单击"选择地址簿"按钮, 并从"打开"对话框中找到"客户信息"工作簿。设置"匹配收信人信息"的各对应项。

- 5)设置完成之后,单击"下一步"按钮,在 "输入寄信人信息"栏下的各文本框中输入 相应的寄信人信息。
- 6)设置完成之后,单击"下一步"按钮,完成"信封制作向导"中各个项目的设置。最后单击"完成"按钮,完成信封的制作。
- 7)单击"保存"按钮,将文件命名为"邀请 函信封.docx"并进行保存,确认无误后进行 打印即可。

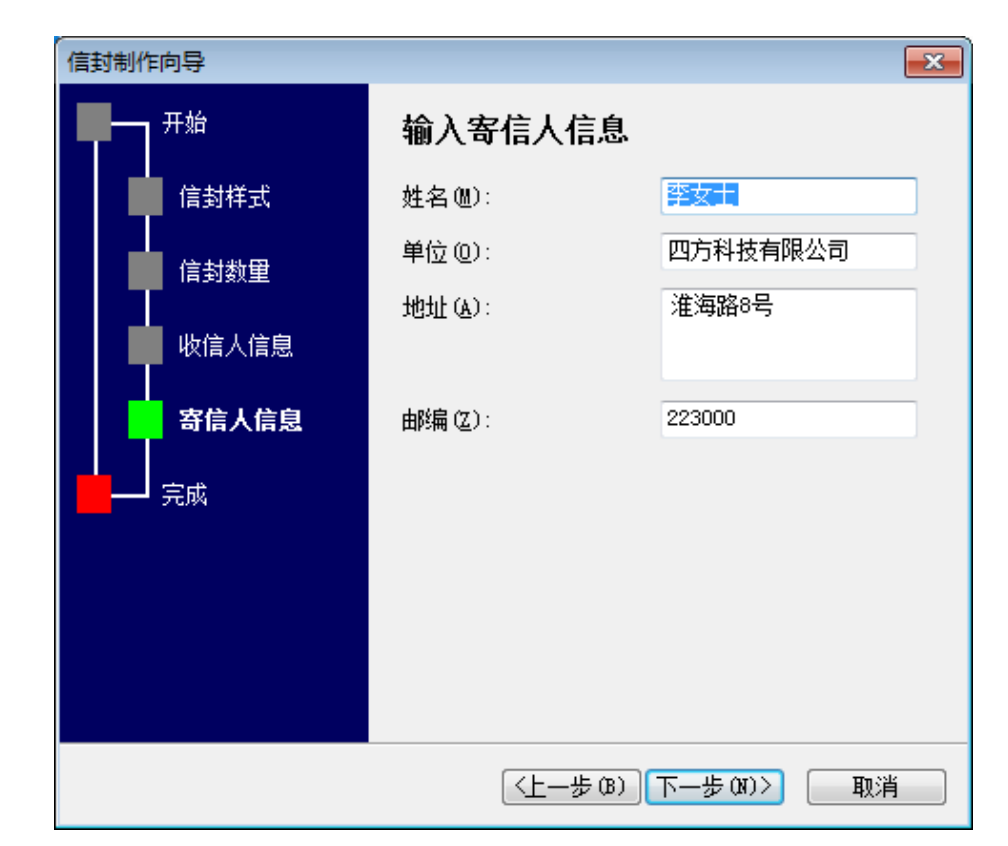

## 3.制作客户信函-实例小结

#### 实例小结

本通过Word 2010的邮件合并功能,可以轻松地批量制作邀请函、贺年卡、荣誉证书、录取通知书、工资单、信封、准考证等。

#### 注意事项

1、邮件合并的操作共分四步:创建主文档、创建数据源、在主文档中插入合并域、执行合并操作。 2、邮件合并中的数据源,既可以是利用Excel2010创建的工作簿,也可以在合并时新建数据源, 还可使用其他程序创建数据源,可以作为数据源的文件包括Microsoft Excel表格、文本文件、 Word表格、Microsoft Access数据库和不同类型的通讯录等)。

3、在批量制作信封时,选取的数据源可以是Text文本文件和Excel表格文件,在对话框中默认显示的是"Text"文件,若要选择其他类型的文件,则需指定文件类型,再进行选择。

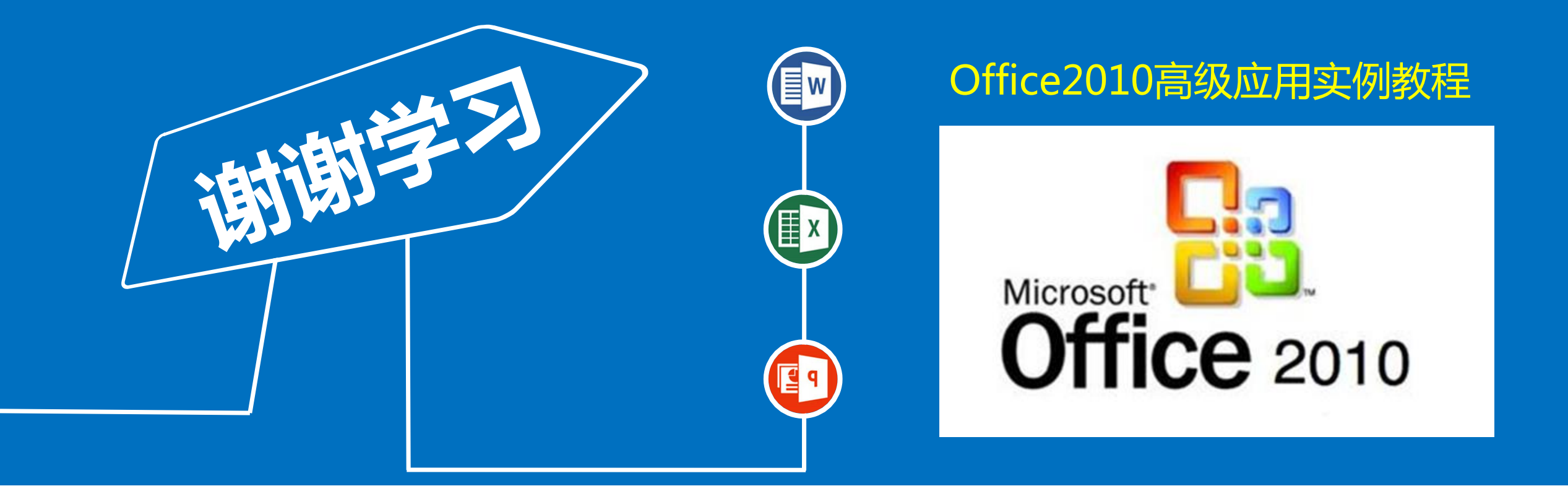